1/2

Sito di riferimento: https://h-mdm.com/

## Installazione server

```
ubuntu@h-mdm:~$ sudo apt update
ubuntu@h-mdm:~$ sudo apt install openjdk-8-jdk aapt tomcat8 postgresql
ubuntu@h-mdm:~$ sudo apt install unzip
ubuntu@h-mdm:~$ wget https://h-mdm.com/files/hmdm-3.30-install-ubuntu.zip
ubuntu@h-mdm:~$ unzip hmdm-3.30-install-ubuntu.zip
```

## Preparazione database

```
# su - postgres
$ psql
postgres=# CREATE USER hmdm WITH PASSWORD 'Topsecret1234';
postgres=# CREATE DATABASE hmdm WITH OWNER=hmdm;
postgres=# \q
```

# Bisogna specificare -h localhost, altrimenti effettua # una peer authentication, che fallisce perché non esiste # hmdm negli utenti di sistema psql -U hmdm -W -h localhost

ubuntu@h-mdm:~\$ sudo ./hmdm\_install.sh

ubuntu@h-mdm:~/hmdm-install\$ sudo ./hmdm\_install.sh Please choose the installation language (en/ru) [en]: en

PostgreSQL database setup

Make sure you've installed PostgreSQL and created the database: # CREATE USER hmdm WITH PASSWORD 'topsecret'; # CREATE DATABASE hmdm WITH OWNER=hmdm;

PostgreSQL host [localhost]: localhost PostgreSQL port [5432]: 5432 PostgreSQL database [hmdm]: hmdm PostgreSQL user [hmdm]: hmdm PostgreSQL password: topsecret

File storage setup

Please choose where the files uploaded to Headwind MDM will be stored If the directory doesn't exist, it will be created ##### FOR TOMCAT 9, USE SANDBOXED DIR: /var/lib/tomcat9/work #####

Headwind MDM directory [/opt/hmdm]: /opt/hmdm

Web application setup

Headwind MDM requires access from Internet Please assign a public domain name to this server

Protocol (http|https) [http]: http Domain name or public IP (e.g. example.com): 94.230.76.87 Port (leave empty for default ports 80 or 443): 8080 Project path on server or ROOT [/hmdm]: /hmdm Tomcat virtual host [localhost]: localhost

Ready to install! Location on server: /opt/hmdm URL: http://94.230.76.87:8080/hmdm Is this information correct [Y/n]? Y

Headwind MDM has been installed! To continue, open in your web browser: http://94.230.76.87:8080/hmdm Login: admin:admin

Entrato ho cambiato la password di admin in Eurolandia2012

Entrato nel telefono senza registrarsi a google o altro account. Aperto chrome e andato su https://h-mdm.com/download/

Scaricato l'apk Android application (launcher)

seguito istruzioni in https://h-mdm.com/quick-start/

Come server Url ho dato http://94.230.76.87:8080/hmdm

Quando ho finito ho cliccato du home (O) e mi ha chiesto se volevo confermare mdm come launche.

Dopo di che il pallino verde è apparso

From: https://wiki.csgalileo.org/ - Galileo Labs

Permanent link: https://wiki.csgalileo.org/projects/mdm?rev=1607065935

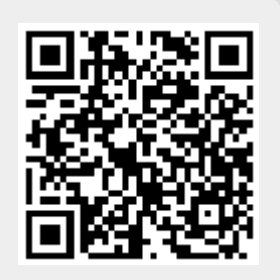

Last update: 2020/12/04 08:12